## Инструкция по выдаче логина и пароля от личного кабинета РОДИТЕЛЯ в системе «Электронная школа 2.0»

Для выдачи логина и пароля от личного кабинета родителя, необходимо перейти в модуль «Секретариат» -> «Обучающиеся»

| ЭШ 2.0 | Журнал | Новости     | Шкопа 👻    | Секретариат 🕶 | Планирование 🕶 | События |         |    | 🛉 shkola-14-pr | okop +               |          |
|--------|--------|-------------|------------|---------------|----------------|---------|---------|----|----------------|----------------------|----------|
|        |        | <b>80</b> o | бучающиеся | 🗊 Портфоли    | ио 🎄 Персона   | ал 🚺    | Заявлен | ия | Документы      | Ошибочно зачисленные | Двойники |

Находим обучающегося, родителю которого надо выдать логин с паролем.

В поле «Заявитель» выбираем родителя.

| Список Алфавитная н | нига Регистрация по приглашениям | Будущие обучающиеся    |                              |                      |
|---------------------|----------------------------------|------------------------|------------------------------|----------------------|
| Фильтр              | Быстрый поиск по ФИО             |                        | Число записей: 1 Фильтр по р | лям: Обучающийся 🛛 🗐 |
| 🎗 Обучающийся       | 🖡 Пол 🧍 Класс 🌲                  | e-mail 🄱 Дата рождения | 1 Заявитель                  | e-mail заявителя     |
| Иванов (            |                                  |                        | Иванова                      | _                    |

Откроется окно с личными данными родителя, нажимаем кнопку «Изменить логин/пароль».

Изменяем данные и нажимаем кнопку «Сохранить».